# 125-10 Observing guidelines

## 1. Set-up (obsinp)

\* First complete the "Startup" widget in obsinp; and press "Save Settings"

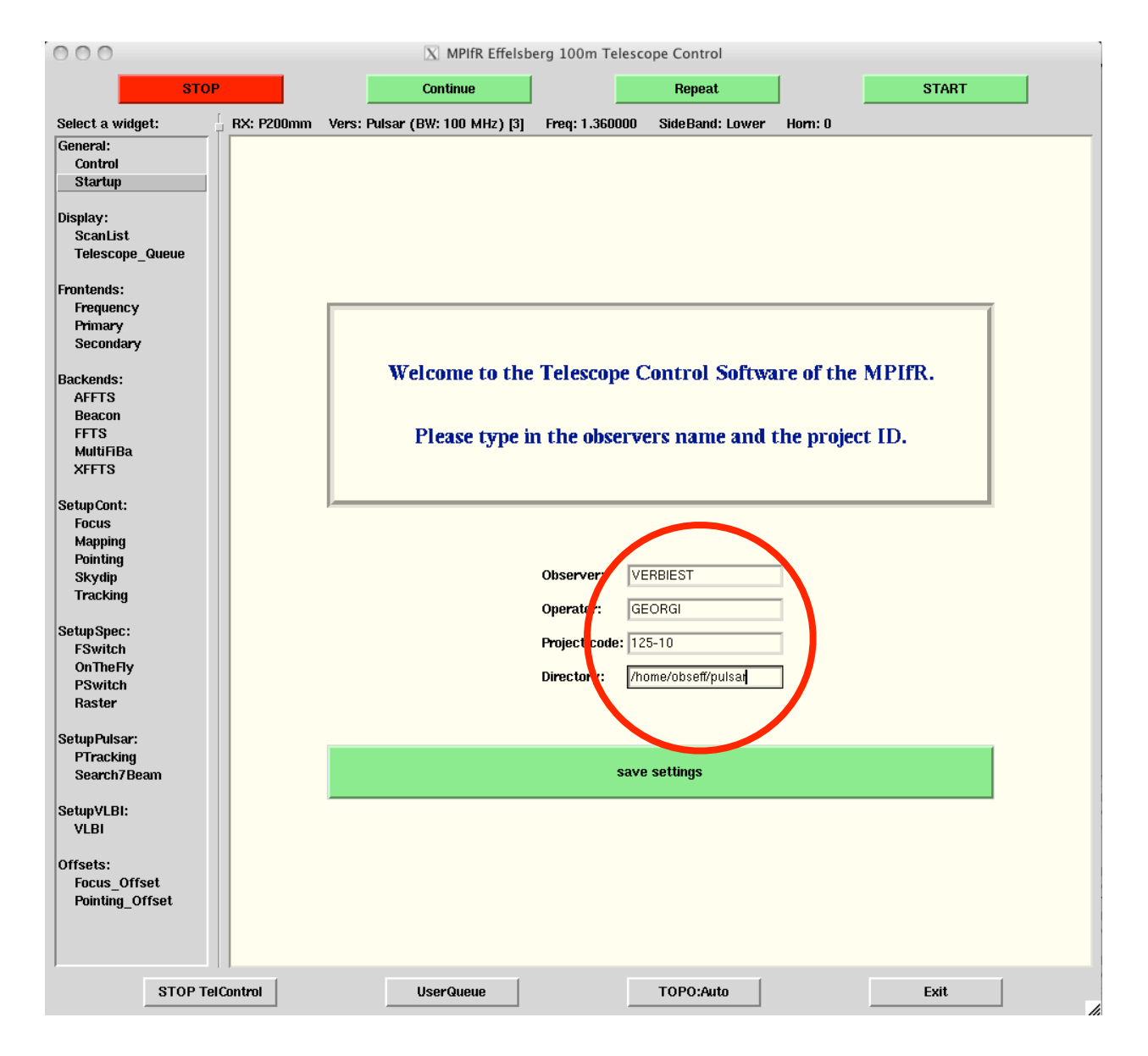

\* Next select in the "Primary" widget:

Receiver: **7-Beam** Version: **Pulsar (BW: 300 MHz)** Frequency: **1.36** 

If the 7-beam receiver is not available, use the single-pixel 18/20cm receiver (4-Box) with Version "Pulsar (BW 100 MHz)".

| 00                                                               | X MPIfR Effelsberg 100m Telescope Control |                                             |                    |                  |                    |        |  |  |  |
|------------------------------------------------------------------|-------------------------------------------|---------------------------------------------|--------------------|------------------|--------------------|--------|--|--|--|
| STOP                                                             |                                           | Continue                                    |                    | Repeat           |                    | START  |  |  |  |
| Select a widget:                                                 | RX: P217mm Vers:                          | Line with AFFTS only [4]                    | Freq: 1.380000     | SideBand: Lower  | Hom: 0             |        |  |  |  |
| General:<br>Control<br>Startup<br>Display:<br>Scanl ist          |                                           |                                             |                    |                  |                    |        |  |  |  |
| Telescope_Queue                                                  | Primary Focus RX ( UserQueue )            |                                             |                    |                  |                    |        |  |  |  |
| Frontends:<br>Frequency<br>Primary<br>Secondary                  | RX: 0                                     | current settings<br>RX: P217mm Vers: Line v | with AFFTS only [4 | ] Freq: 1.400000 | SideBand: Lower    | Hom: 0 |  |  |  |
| Backends:<br>AFFTS<br>Beacon<br>FFTS<br>MultiFiBa<br>XFFTS       | - RX -                                    | ver: P217mm 7-Beam (1                       | .27-1.45 GHz) 😑    | Version:         | Pulsar (BW: 300 Mi | łz)    |  |  |  |
| SetupCont:<br>Focus<br>Mapping<br>Pointing<br>Skydip<br>Tracking |                                           | ncy: 1.36<br>Iom: 0                         | -                  | SideBand:        | Lower              |        |  |  |  |
| SetupSpec:<br>FSwitch<br>OnTheFly<br>PSwitch<br>Raster           |                                           |                                             | Load to te         | lescope queue    |                    |        |  |  |  |
| SetupPulsar:<br>PTracking<br>Search7Beam                         |                                           |                                             |                    |                  |                    |        |  |  |  |
| STOP TelC                                                        | Control                                   | UserQueue                                   |                    | TOPO:North       |                    | Exit   |  |  |  |

\* Now observe one of the known test pulsars in "PTracking":

| * 0329+54 | * 1929+10 |
|-----------|-----------|
| * 0355+54 | * 2021+51 |
| * 1133+16 | * 2351+61 |
| * 1237+25 |           |

Enter the pulsar name in the "ObjectName" box; select Catalog "PSRCAT" and press "Search".

Put SCANTime to **200**.

| 00                        |           |                       |             | X MPIfR Effels      | berg 100m Teleso | cope Control      |         |                 |            |     |
|---------------------------|-----------|-----------------------|-------------|---------------------|------------------|-------------------|---------|-----------------|------------|-----|
|                           | STOP      |                       |             | Continue            |                  | Repeat            |         | STAR            | т          |     |
| Select a widget:          | [<br>-    | RX: P217mm            | Vers: Line  | with AFFTS only [4] |                  | SideBand: Lower   | Horn: 0 |                 |            |     |
| General:                  |           |                       |             |                     |                  |                   |         |                 |            |     |
| Startup                   |           |                       |             |                     |                  |                   |         |                 |            |     |
| Display:                  |           |                       |             |                     |                  |                   |         |                 |            |     |
| ScanList                  |           |                       |             |                     | <b>DT</b> 11     |                   |         |                 |            |     |
| Telescope_Qu              | eue       | PTracking (UserQueue) |             |                     |                  |                   |         |                 |            |     |
| Frontends:                |           | Ohier                 | tN me 1237  | /+25                | 11               | Search            |         | Catalog         | PSRCAT     |     |
| Primary                   |           | 0,000                 |             |                     |                  |                   |         |                 | - Chiun    |     |
| Secondary                 |           | ObjectLo              | ngitude 12h | 39m 40.4614s        |                  |                   | Obje    | ctLatitude +24d | 53' 49.29" |     |
| Backends:                 |           |                       | lonOff 0.0  |                     | Offect in        | Coordinate System | -1      | Latoff 0.0      |            | _   |
| AFFTS<br>Beacon           |           |                       |             |                     | onset_in         | cobranate system  |         | Laton Joio      |            | - 1 |
| FFTS                      |           |                       | _           | 1                   |                  |                   |         |                 |            | _   |
| XFFTS                     |           | CoordinateS           | system      | Equatorial 🔤        |                  |                   |         | Equinox         | J2000      | -   |
| Setun Cont:               |           |                       |             |                     |                  |                   |         |                 |            |     |
| Focus                     |           | F                     | MODE        | Search 🔤            |                  |                   |         |                 |            |     |
| Mapping<br>Pointing       |           |                       | -           |                     |                  |                   |         |                 |            |     |
| Skydip                    |           | SCA                   | NTine 200   |                     |                  | Defaults          |         | Sa              | veScript   |     |
| Tracking                  |           |                       |             |                     |                  |                   |         |                 |            |     |
| Setup Spec:               |           |                       |             |                     |                  |                   |         |                 |            |     |
| OnTheFly                  |           |                       |             |                     |                  |                   |         |                 |            |     |
| PSwitch<br>Postor         |           |                       |             |                     | Load to t        | elescope queue    |         |                 |            |     |
| Titister                  |           |                       |             |                     |                  |                   |         |                 |            | _   |
| SetupPulsar:<br>PTracking | _         |                       |             |                     |                  |                   |         |                 |            |     |
| Search7Beam               |           |                       |             |                     |                  |                   |         |                 |            |     |
| Satun\/I RI+              |           |                       |             |                     |                  |                   |         |                 |            |     |
|                           | STOP TelC | ontrol                |             | UserQueue           |                  | TOPO:North        |         | Exit            |            | 4   |

### 2. EBPP

At the EBPP prompt, type:

#### on

and press enter when asked. Check UTC and correct if needed, following the instructions on the screen. When correct, press "**Esc**" and "**Y**" to continue.

now type: **f1360** to specify the observing frequency. (Note: the frequency is 1360, NOT 1410!)

Now select the pulsar, for example: **psr 1237+25** and hit enter as required.

When the telescope is on source, enter: **observe 1 148** 

The EBPP is now observing.

### 3. Roach (Asterix) system

Open the vncsession 134.104.64.64:3, for example by typing in a terminal window: vncviewer 134.104.64.64:3

the password is **roachobs** 

Go to the second workspace and in the top window, run: /CtrlAsterix 15004 (Uparrow will recall this command.)

Once the observations start, you can run in the second (bottom) window: **rrsh 'python /home/pulsar/bin/check.py' l& grep dspsr** to check if all systems are "OK".

![](_page_4_Picture_7.jpeg)

#### 4. System test

When the test pulsar observation is finished, go back to the Roach VNC session and select the first workspace.

In the terminal window, type:

./ShowTestPulsar.sh

![](_page_5_Picture_6.jpeg)

and after a while, a plot should pop up, showing the Roach data on the test pulsar. Note that the terminal window also prints out when this observation was taken, to make sure you are not looking at an old observation.

![](_page_6_Figure_3.jpeg)

### 5. Actual pulsar observation: PSR J1640+2224

If everything went well, we can now observe the actual pulsar, PSR J1640+2224. To do so, go back to the PTracking widget on obsinp and enter

#### J1640+2224

as pulsar name. Again, hit "Search" after selecting the "PSRCAT" Catalogue. In SCANTime, put:

#### 3000

(or up to how many seconds are left for this project).

In the EBPP, enter: **psr 1640+22** and hit enter as required. Once the telescope is on source, use: **observe 24 120** and hit enter to start observing.

The Roach/Asterix system *Needs no further input*. In order to *check* in case of doubt, you can run in the second workspace, on the bottom window: **rrsh 'python /home/pulsar/bin/check.py' l& grep dspsr** to verify data is being taken. However, <u>this is only to check, and is not strictly needed</u>.

#### 6. Ending an observing run

At the end of the observing run, type the following on the EBPP prompt: **off** 

for the Roach boards, go to workspace 2 and press in the top window: **Ctrl+c**. (This means: press the control key and hold it. Then press the c key and finally release both keys simultaneously.) This should stop CtrlAsterix and return back to the prompt.

<u>Please make sure CtrlAsterix is stopped.</u> In the VNC session, in the second workspace, top window, you should see:

KeyboardInterrupt panoramix:~/ramesh/Python>

if this is not the case, try pressing Ctrl+c again.

#### 7. Check-list

| Item                                  | Value/Test                                        |  |  |  |
|---------------------------------------|---------------------------------------------------|--|--|--|
| Receiver and BW in<br>Primary widget  | 7beam; 300MHz OR<br>18/21cm; 100MHz               |  |  |  |
| PTracking with Catalog<br>PSRCAT      |                                                   |  |  |  |
| Pulsar found in<br>Catalogue          | Check coordinates                                 |  |  |  |
| EBPP ran at f1360                     | uparrow to recall command                         |  |  |  |
| Roach "OK" <i>during</i> observations | 2nd workspace,<br>bottom window                   |  |  |  |
| Test pulsar seen                      | ShowTestPulsar.sh on<br>1st workspace, top window |  |  |  |

### 7. In case of Trouble

If anything goes wrong, you've double-checked the check-list, but need help from an observer, you should try to contact, in this order::

the observer's call-out phone at: +49 152 0219 6184

Joris Verbiest's office phone at: 6000 246 Joris' mobile phone at: +49 151 4013 7295